## Jak znaleźć szkołę podstawową obwodową? Instrukcja do wyszukiwarki obwodów szkół podstawowych /dotyczy klas pierwszych/.

- 1. Kliknij 📫 tutaj \* 🛑 by wyświetlić mapę miejską <u>http://mapa.um.warszawa.pl/</u>
- 2. Wybierz zakładkę [Warszaw dzisiaj]
- 3. W opcjach po lewej stronie włącz (zakliknij) Edukacja oraz szkoły podstawowe obwody

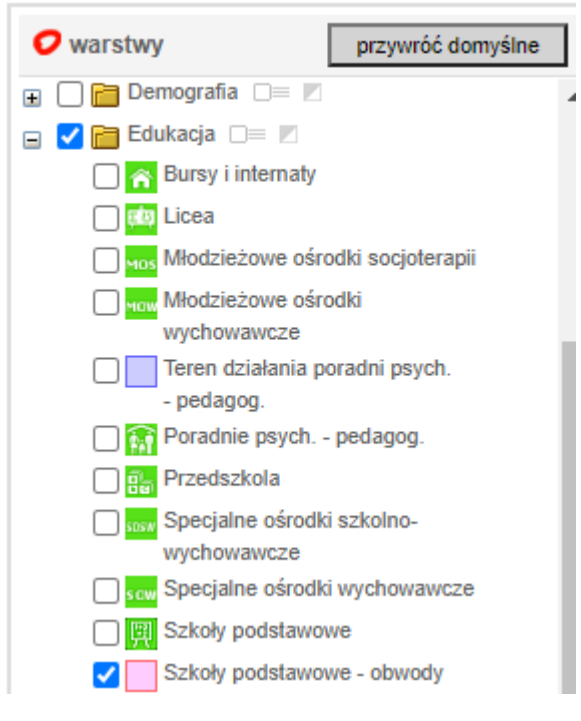

## 4. Skorzystaj z wyszukiwarki adresu, która znajduje się po prawej stronie wyświetlonej mapy

(9)

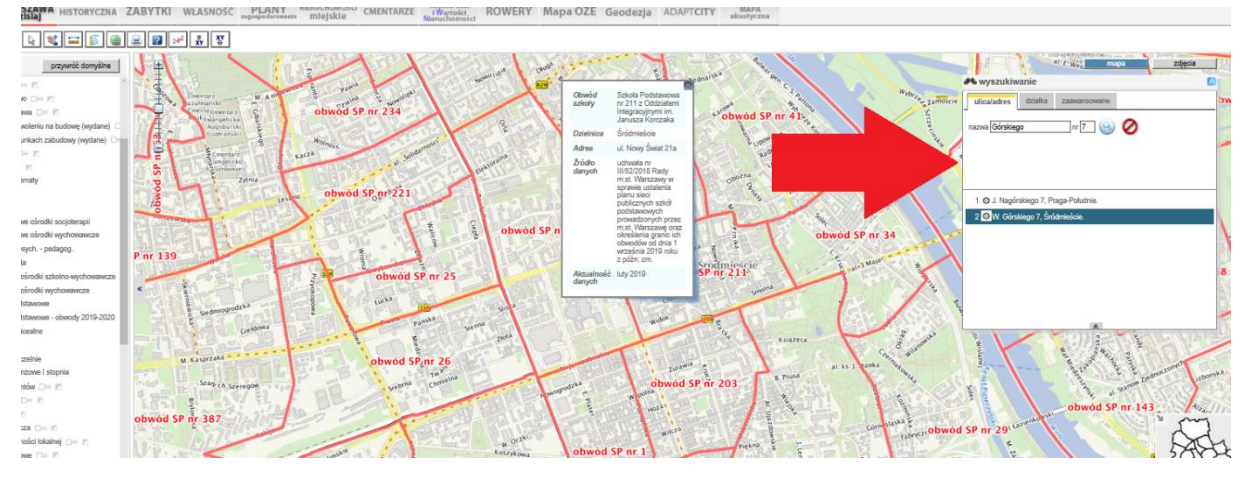

5. Wpisz miejsce zamieszkania i kliknij

|                                      | -        |
|--------------------------------------|----------|
| ٨ wyszukiwanie                       | 8        |
| ulica/adres działka zaawansow        | vane     |
| nazwa Górskiego nr 7                 | le 0     |
|                                      | <b>†</b> |
| 1 O J. Nagórskiego 7, Praga-Południe | ÷.       |
| 2 O W. Gorskiego 7, Srodmiescie.     |          |
|                                      | 8        |

6. Adres został zaznaczony na mapie 🎈

## **Obwodem szkoły** jest obszar zaznaczony czerwonym kolorem (wokół )

Po najechaniu kursorem myszy na obszar obwodu wyświetlone zostaną dane o szkole obwodowej

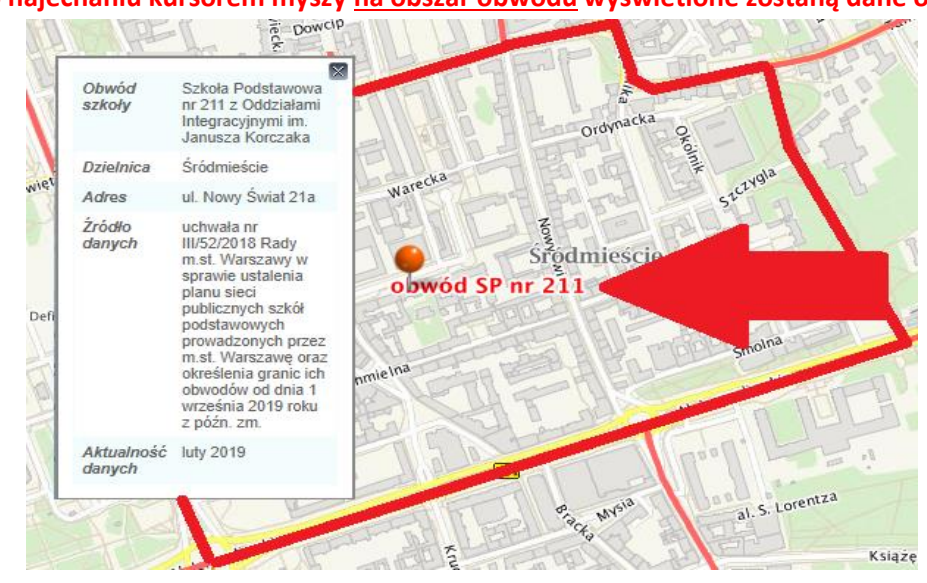